# 舗装点検・補修工事管理システムの概要について

エアポートメンテナンスサービス株式会社 内藤 亮

**抄録**:成田国際空港は 1978 年の開港以来、適正な点検・維持・管理により安全な運用を続けて いる。これまでは、舗装路面の点検作業および、補修作業の結果はペーパーでの管理を行っていた。 この度、これらの作成作業の省力化とデータ蓄積を図ることを目的とした舗装管理システムを構築 した。開発にあたって、CAD・Excel・Access との組み合わせや GPS の導入により、自動作図・自動 貼り付処理(OLE)、パラメータによる寸法線のシミュレーションを可能にし、座標入力処理の省 力化、データの検索、作成図書(点検日報、補修工事設計書)の参照表示、平面図の履歴管理を行う ビジュアルで操作性の良い一連の管理システムを構築し、現在運用を行っている。

1. はじめに

成田国際空港は1978年に開港し、地域環境・経済動 向に左右されながらも、日々発展し続けている。

開港以来、滑走路、誘導路やエプロン等の全ての舗 装路面を対象とし、適正な点検・維持管理により、安 全な運用を続けている。これまでは路面点検結果や補 修工事結果をペーパーにて管理・運用を行ってきたが、 この度、これら報告資料の作成作業の省力化とデータ の蓄積、及びこれら蓄積情報の検索と点検日報、補修 工事設計図書を表示する一連のシステム構築を行った。

#### 2. システム化のねらいと対象範囲

本システムは日々の点検結果や補修工事の取りまと め作業の省力化を第一の目的とし、次にその情報の蓄 積とデータの利活用を図るシステムとして構築した。

そのためには、単に現行の処理をそのまま電算処理 に置き換えるのではなく、現状を整理し、必要以上に 詳細な内容を取りまとめている箇所、簡略化しても内 容が十分に理解できる事項、さらに、出力レイアウト の統廃合を行う等の見直しを行い、ルール化し、標 準化を図った。

一連の対象範囲を、現行の運用・管理形態に合わせ、

4 つのシステムに区分した。

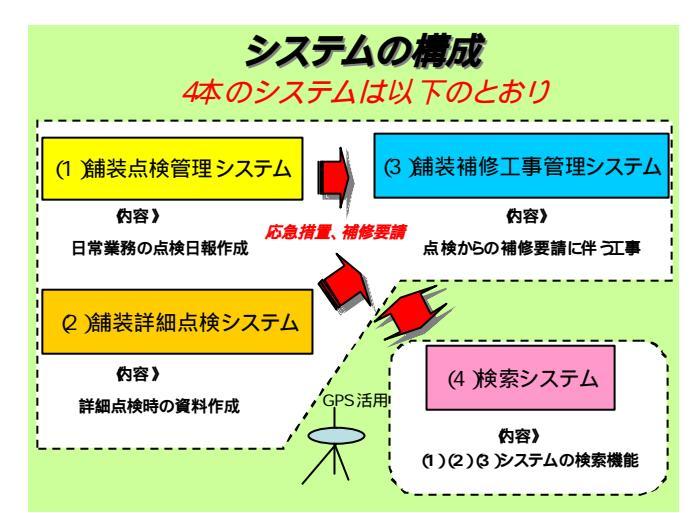

3. 各システムの概要と技術的な特徴

## 3.1 点検管理システム

#### (1)概要

日常点検は、昼夜2交代で、徒歩または車上から、 主に目視を中心とした点検作業を行い、同一地点を 1週間のサイクルで巡回を行っている。航空機の運 航等に支障があると判断される場合は、その場で、 暫定的な補修を行う。これらの作業報告は「点検日 報」として取りまとめる。

この点検日報の作成をシステム化した。

この点検日報は、点検範囲、損傷箇所の有無、損傷 の位置・形状、状況写真から構成される。

#### (2) 技術的な特徴

本システムは Excel と CAD から構成される。CAD 上の 点情報を Excel シートに引き渡し、矩形や寸法線の座 標値を計算した結果を CAD 上に作図する仕組みを構築 した。

#### a) レイアウトの変更

A4 版複数のページで構成されていた調書を1ページ(A3 版)=1損傷箇所にレイアウト変更を行った。

#### b) 損傷形状の簡略化

従来は損傷形状を観察したとおりにできるだけ詳細 に表示しようとしていたが、これらを矩形と L 字型の 2 つに統一し、標準化を図った。

#### c) 点検範囲のイメージ表示

日々の点検範囲は、文字により表示していたが、こ れらの順序や範囲をイメージとして表示するように変 更した。

#### d) CAD の経験が不要

d)のシミュレーションや OLE 機能により、CAD の操作 技術がほとんど無くても、報告書を作成することでき るようにした。

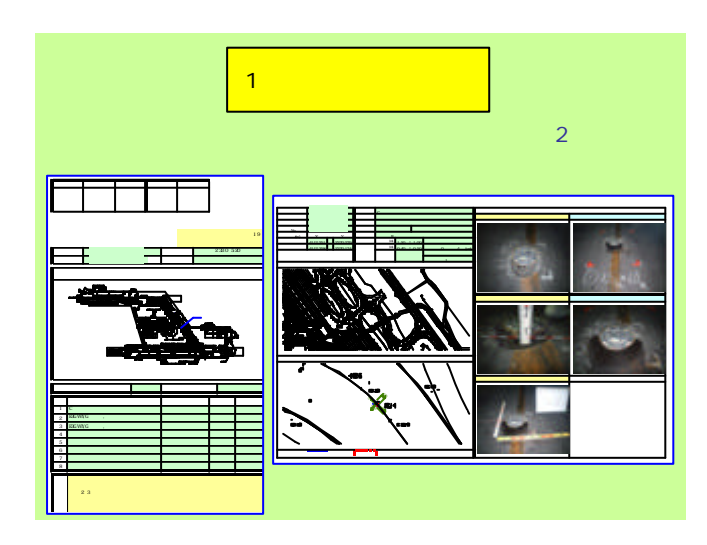

# 3.2 詳細点検システム

(1)概要

詳細点検は、全て徒歩により点検を行うものであり、 同一地点を1年間のサイクルで巡回を行っている。目 視による詳細な点検作業を中心として GPS を利用して いる。

これらの点検結果を平面図に記録している。この平 面図(CAD)への作図処理をシステム化した。

# (2)技術的な特徴

従来は手作業で CAD 上に作図を行っていたが、GPS に より、座標値をパソコンに取り込み、Excel から CAD に 自動作図するシステムを作成した。なお、GPS は RTK 固 定点システムを利用している。

#### a) G P S の利用

従来は野帳に記述したスケッチを元に、手作業で作 図していたが、GPSを利用することにより、成田国際空 港のローカル座標系に変換した座標値を CAD 上に自動 作図する仕組みにした。

#### b)点・線・面表示の工夫

詳細点検結果は面情報として扱われるべきであるが、 1m四方の範囲を点として扱うことや、幅 50cm程度の 帯状は線として扱うルールを定め、GPSの計測と、CAD への作図を簡略化した。

#### C)CAD の経験が不要(原則)

GPSの座標値を利用するため、CADの操作技術がほとんど無くても利用できる。しかし、GPSでの計測が困難なケースを考慮し、従来とおりの手作業での作図もおこなえるようにした。

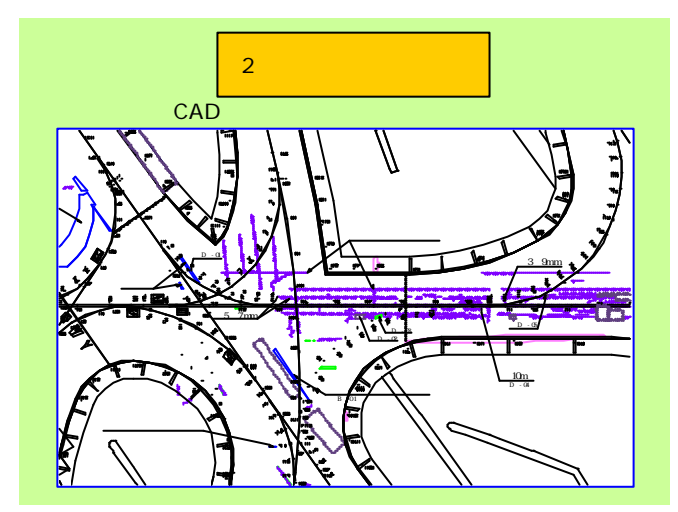

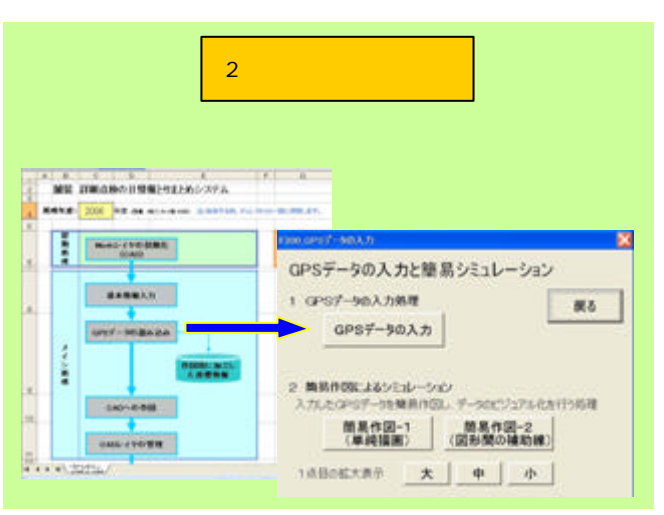

# 3.3 補修工事管理システム

#### (1)概要

点検の結果等により補修が必要と判断された場合は、 翌日に補修要請が行われる。この要請の2~3日後に補 修工事を行う。工事内容は設計図書として保存される。 本システムはこの設計図書の作成をシステム化した。

# (2)技術的な特徴

### a) G P S の利用

補修工事を行った範囲の点を GPS で計測し、この点 を CAD 上に自動描画する仕組みを作成した。なお、常 に GPS を利用できない場合もあるため、手作業にて処 理する仕組みも作成した。

#### b)CAD の寸法線作図機能を活用

GPSによる座標データは、変則な矩形や多角形になり、 寸法線の自動作図ロジックは多くのパラメータの集合 が想定され、かえって煩雑さが増すと判断した。従っ て、直接、CADのコマンドによる手作業で作成すること とした。

#### c) スケールの表示

CAD での作図画面を OLE により Excel に貼り付けてい るが、この貼り付けた Excel での出力に対して、スケ ール表示ができるようにとの要求に対応するため、い ろいろと細かい制約を設けることを前提にシステム開 発を行った。従って、特定の環境(ディスプレイの大 きさや CAD の表示枠、プリンタの機種等)とパラメー タとの組み合わせによりスケール表示を可能にした。

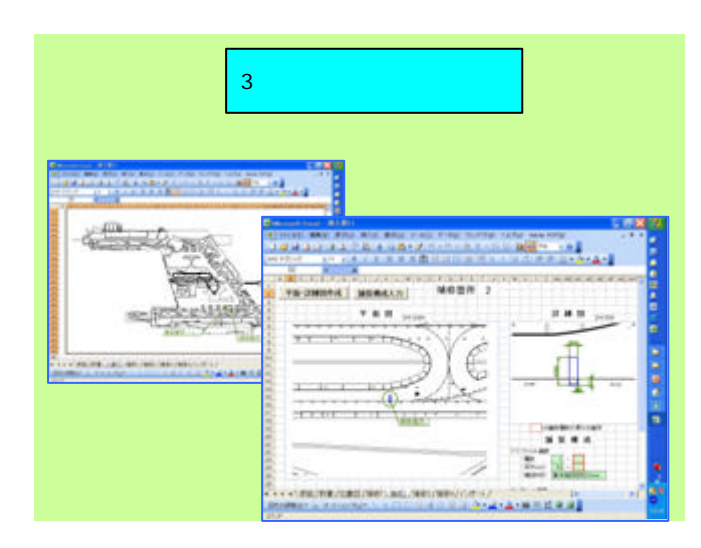

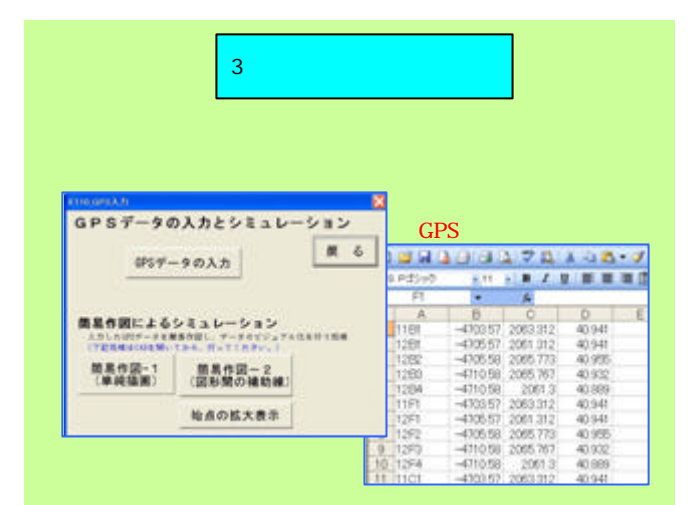

# 3.4 補修工事検索システム

# (1)概要

補修工事の蓄積情報より検索を行い、その検索結果 から補修工事箇所を平面図に作図表示する機能と点検 日報や補修工事設計図書の表示、平面図を履歴管理す るシステムである。

#### (2)**技術的な特徴**

#### a) 2 点範囲による検索

コードによる検索や補修面積等の数値による範囲検 索、文字による一致検索ばかりでなく、CAD上の任意の 2点に囲まれた範囲を指定することにより、その範囲内 に存在する損傷箇所を検索する仕組みを構築した。範 囲を狭めることにより、特定の損傷箇所を選定するこ とができる。

地図情報をベースとした GIS 等において、今までに ありそうで、なかった検索手法と思う。

#### b) 平面図の履歴管理

成田国際空港は施設の新設・改修が行われるため毎 年、平面図の更新を行っている。これらの図面を履歴 管理し、損傷の発生時点の平面図を表示する仕組みを 構築した。これも、今までにありそうで、なかった検 索手法と考えている。また、平面図の更新作業は、点 検作業と同一のチームが行っているため、タイムリー に、確実に運用されるものと確信している。

# c)補修形状やシンボルの表示

損傷箇所は、中心座標によるシンボル表示ばかりで なく、補修工事を行った隅々の位置座標も記録してい るため、損傷形状を CAD 上に表示する仕組も追加した。 また、CAD 上に描いたシンボルや損傷形状は画面の拡 大・縮小に同期するため、縮尺を段階的に設定して複 数のレイヤに作図し、見栄えの良い表示を心がけた。

# d) 点検日報・補修の設計図書の表示

蓄積情報には、対象となる点検日報や補修工事の設 計図書も Excel ファイルとして蓄積しているため、検 索された特定のファイル名を元に、パソコン上で、点 検日報や補修の設計図書を表示する仕組を構築した。

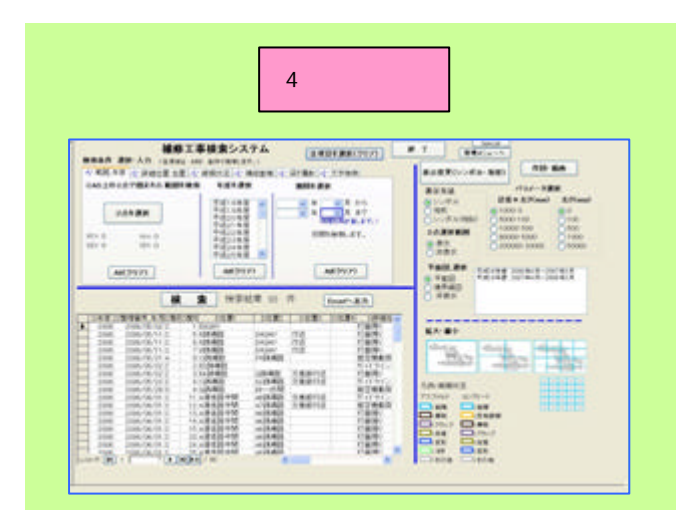

- 4. 開発の効果
  - 今回のシステム開発により、次の効果が得られた。
    - 報告書作成時間の大幅な短縮
    - 管理者、現場への迅速な対応可能
    - ・ データの一元管理と集計処理
    - ・ デジタルデータによる蓄積

#### 5. 今後の課題

現在、運用は順調に進んでいる。さらに効率化・高 度化を次のとおり目指す予定である。

・ P R I (路面性状調査)のデータシステム化

[取り組み中]

・蓄積データの解析

以 上

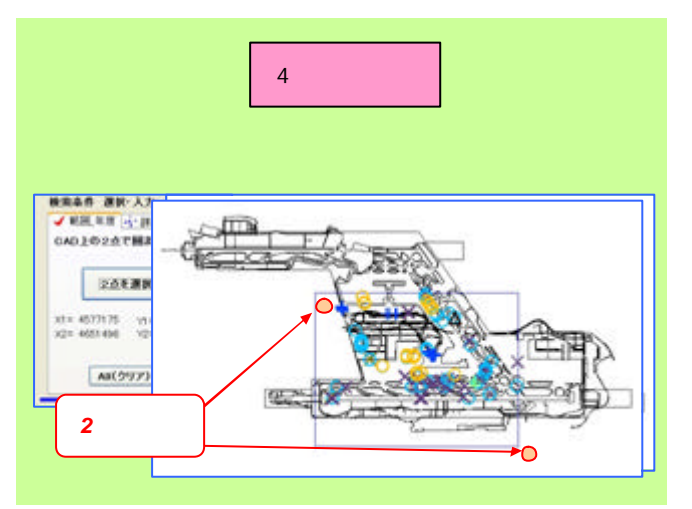

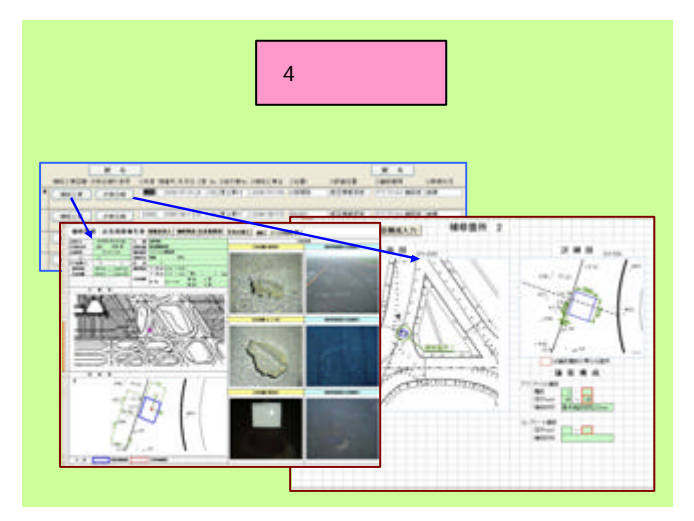